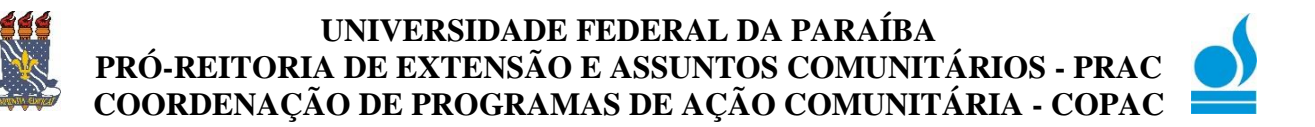

⇒ <u>Gerenciar Equipes Organizadoras</u>
 ⇒ <u>TURORIAL PARA DOCENTE:</u>

→Esta funcionalidade permite que seja realizada a gerencia de equipes organizadoras de ações de extensão (inclusão e exclusão de membros).

→ Para realizar esta operação, acesse o SIGAA → Módulos → Portal do Docente → Extensão → Ações de Extensão → Gerenciar Ações → Gerenciar Equipes Organizadoras.

| Ensino 🔻 Pesquisa 🔻    | Extensão 🔻                                                     | Biblioteca 🔻 | Estágio 🔻 | Produç        | ão Intelectual 🔻        | Ambientes                       | s Virtu                       | uais 🕶                               |         |  |
|------------------------|----------------------------------------------------------------|--------------|-----------|---------------|-------------------------|---------------------------------|-------------------------------|--------------------------------------|---------|--|
| Planos de Curso das Ti | Ações de Extensão                                              |              | •         | Submissões de | Submissões de Propostas |                                 |                               |                                      |         |  |
| Conforme o Regulamento | Planos de Trabalho                                             |              | •         | Inscrições    |                         | ١.                              | Listar Minhas Ações<br>Regula |                                      |         |  |
| Official de Reg        | Relatórios                                                     |              | •         | Gerenciar Açõ | es                      | •                               |                               | Regulamento                          | nento 📏 |  |
|                        | Comitê de Extensão<br>Comissão de Avaliadores Membro do Comite |              |           |               |                         | Gerenciar Equipes Organizadoras | da Pós-                       |                                      |         |  |
|                        |                                                                |              |           |               |                         |                                 | Gerenciar Participantes       | Graduação                            |         |  |
|                        |                                                                |              | ite 🕨     |               |                         |                                 |                               |                                      |         |  |
|                        | Contificant data a                                             | Dedeers      |           |               |                         |                                 |                               | Ações com Tempo de Cadastro Expirado |         |  |
| Minhae turmae          | Certificados e Declarações                                     |              |           |               |                         |                                 |                               |                                      |         |  |
| Minnas turnas          | Editais de Ext                                                 | tensão       |           |               |                         |                                 |                               |                                      |         |  |

## →A seguinte tela será exibida:

| 灥: Cadastrar Novo Men                   | nbro 🛛 🚨 : Alterar Coordenador 🛛 🎯 : Imprir  | nir 🎄: Atualizar 🍰: Finalizar 🞯: Remover                        |
|-----------------------------------------|----------------------------------------------|-----------------------------------------------------------------|
|                                         | 🔍: Emitir Declaração 🛛 👫 : Emi               | tir Certificado                                                 |
| LISTA DE                                | MEMBROS DA EQUIPE DE AÇÕES ATIVAS COO        | RDENADAS PELO USUÁRIO ATUAL                                     |
| Nome                                    | Categoria Função                             | Ch Início Fim                                                   |
| 2012 - Mesa Redonda "Vigilância em Saúo | de: interfaces e interseções na Atenção Bási | ca" - vigilâncias ambiental, sanitária e saúde do trabalhador る |
| NOME DO MEMBRO                          | EXTERNO MINISTRANTE                          | 3 h 17/05/201217/05/2012 🛛 🍰 🍰 🧃 🛛 🔒                            |
| NOME DO MEMBRO                          | EXTERNO MINISTRANTE                          | 3 h 17/05/201217/05/2012 🛛 🎲 🍰 🔬 🧃 💦 🦹                          |
| NOME DO MEMBRO                          | EXTERNO MINISTRANTE                          | 3 h 17/05/201217/05/2012 🛛 🎲 🍰 🙀 🧃 💦                            |
| NOME DO MEMBRO                          | DOCENTE COORDENADOR(A)                       | 3h 17/05/201217/05/2012 🚨 🎲 🍰 🚜 🤕 📌                             |
| NOME DO MEMBRO                          | DOCENTE COORDENADOR(A) ADJUN                 | NTO(A) 3 h 17/05/201217/05/2012 🧊 🍰 🔏 🧃 💦                       |
| 2012 - Curso de Capacitação em Saúde da | a Criança para Agentes Comunitários da Unio  | dade de Saúde da Família de Felipe Camarão II - Natal/RN 🛛 🍃    |
| NOME DO MEMBRO                          | DISCENTE ALUNO(A) BOLSISTA                   | 6 h 11/05/201222/06/2012 🛛 🎯 🤱 🤱 🧃                              |
| NOME DO MEMBRO                          | EXTERNO COLABORADOR(A)                       | 20 h 11/05/201222/06/2012 🛛 🎲 🍰 🙀 🧃 💦                           |
| NOME DO MEMBRO                          | EXTERNO COLABORADOR(A)                       | 20 h 11/05/201222/06/2012 🛛 🎲 🍰 🔏 🧃 💦                           |
| NOME DO MEMBRO                          | DOCENTE COORDENADOR(A)                       | 0 h 11/05/201222/06/2012 🚨 🍰 🍰 😼 🦷                              |
| NOME DO MEMBRO                          | DISCENTE ALUNO(A) BOLSISTA                   | 7 h 11/05/201222/06/2012 🛛 🎲 🍰 🗃 🛛 🦹                            |
| NOME DO MEMBRO                          | DISCENTE ALUNO(A) BOLSISTA                   | 7 h 11/05/201222/06/2012 🛛 🎲 🍰 🧃 🛛 🦹                            |
| 2009 - Acorda saúde                     |                                              | 2                                                               |
| NOME DO MEMBRO                          | DISCENTE ALUNO(A) VOLUNTARIO(A               | ) 4 h 24/03/2009 15/12/2009 🎯 🍰 🥻 🧃 🦹                           |
| NOME DO MEMBRO                          | DISCENTE ALUNO(A) BOLSISTA                   | 7 h 11/05/201222/06/2012 🛛 🎯 🤱 🤱                                |
| NOME DO MEMBRO                          | DISCENTE ALUNO(A) VOLUNTARIO(A               | .) 4 h 24/03/2009 15/12/2009 🎯 🍰 🧟 🧃 🧍                          |

→A tela acima possibilita ao docente Cadastrar Novo Membro (1), Alterar Coordenador (2), Imprimir dados do membro (3), Atualizar os dados (4), Finalizar membro de uma ação de extensão (5), Remover um determinado membro (6) e Emitir Certificado (7). A partir de agora, iremos explicar cada uma destas funções em tópicos para facilitar a compreensão.

1. Cadastrar Novo Membro: Clique no ícone apara realizar o cadastro de um novo membro para uma determinada ação de extensão e o sistema irá exibir a seguinte tela:

|                   | Dados do Membro da Equipe                                                                    |          |                      |  |  |  |
|-------------------|----------------------------------------------------------------------------------------------|----------|----------------------|--|--|--|
|                   | Selecione a categoria do membro para realizar a busca de acordo com os critérios específicos |          |                      |  |  |  |
| Docente           | Servidor                                                                                     | Discente | Participante Externo |  |  |  |
| Docente<br>Função | Docente: ★ NOME DO DOCENTE<br>Função: ★ ASSESSOR                                             |          |                      |  |  |  |
| Remunera          | Remuneração / Bolsa: * 💿 Sim 💿 Não 😨                                                         |          |                      |  |  |  |
|                   | Data Início: * 24/03/2013                                                                    |          |                      |  |  |  |
| c                 | CH Semanal: * 16 horas                                                                       |          |                      |  |  |  |
|                   | Confirmar Cadastro << Voltar Cancelar                                                        |          |                      |  |  |  |

Utilize as abas disponíveis na tela acima para realizar o cadastro de um Docente, Servidor, Discente ou Participante Externo.

O campo inicial será diferenciado conforme a categoria do membro que será cadastrado, sendo iguais para Docente, Servidor ou Discente, e diferenciado para Participante Externo.

1º Docente, Servidor ou Discente - os seguintes campos serão comuns a esses membros:

→Docente/Servidor/ Discente: Comece a digitar o nome do membro, pois o sistema irá pesquisando em função do que está sendo digitado.

→Função: Selecione a função do membro dentre as opções disponibilizadas pelo sistema;

→Data Início: Digite a data desejada ou selecione-a no calendário virtual que será exibido ao clicar em . Esta opção será válida sempre que for apresentada;

→CH Semanal: Informe a carga horária semanal do membro na ação de extensão.

2º Participante Externo - caso o usuário queira cadastrar um *Participante Externo* e selecionar a aba correspondente a esta ação, a página a seguir será apresentada:

| Dados do Membro da Equipe                                                                    |  |  |  |  |
|----------------------------------------------------------------------------------------------|--|--|--|--|
| Selecione a categoria do membro para realizar a busca de acordo com os critérios específicos |  |  |  |  |
| Docente Servidor Discente Participante Externo                                               |  |  |  |  |
| CPF:  ESTRANGEIRO (sem CPF)                                                                  |  |  |  |  |
| Nome: *                                                                                      |  |  |  |  |
| E-mail:                                                                                      |  |  |  |  |
| Função: 🛊 SELECIONE 🔻                                                                        |  |  |  |  |
| Sexo: * MASCULINO *                                                                          |  |  |  |  |
| Formação: 🛊 SELECIONE 🔹 🔻                                                                    |  |  |  |  |
| Instituição: *                                                                               |  |  |  |  |
| Data Início: *                                                                               |  |  |  |  |
| CH Total: 0 horas                                                                            |  |  |  |  |
| Confirmar Cadastro Cancelar                                                                  |  |  |  |  |

O preenchimento dos seguintes campos deverá ser realizado:

→ CPF: Informe a numeração correspondente ao CPF do participante externo que deseja cadastrar. Caso o participante seja estrangeiro e não possua CPF, selecione a opção ESTRANGEIRO (sem CPF);

→ Nome: Forneça o nome completo do participante externo. O sistema preencherá automaticamente este campo conforme o número do CPF informado;

 $\rightarrow$ E-Mail: Informe o endereço de e-mail do membro. O sistema preencherá automaticamente este campo caso o número do CPF informado já possua algum tipo de cadastro no sistema;

→Função: Selecione a função do membro dentre as opções disponibilizadas pelo sistema;

→Sexo: Opte por selecionar entre Feminino ou Masculino. O sistema preencherá automaticamente este campo conforme o número do CPF informado;

→Formação: Selecione a formação desejada dentre as opções listadas pelo sistema;

→Instituição: Informe o nome da instituição de origem do participante externo;

→Data Início: Digite a data de início;

 $\rightarrow$ CH Total: é um campo preenchido pelo próprio sistema de acordo com a carga horária do membro nas atividades da qual ele faz parte.

➔ Após digitar clique em Confirmar Cadastro e a mensagem de sucesso da ação será exibida conforme a imagem a seguir:

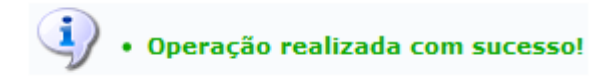

## 2º Alterar Coordenador

Para realizar a alteração de *coordenador*, o usuário deverá clicar no ícone . A página a seguir será gerada pelo sistema:

| Extensão > Alterar Coordenador                                                                                                    |  |  |  |  |
|----------------------------------------------------------------------------------------------------|--|--|--|--|
|                                                                                                    |  |  |  |  |
| Caro Coordenador,<br>A data da troca do coordenador será a data de início do novo coordenador. Neste caso, o coordenador atual será finalizado com a data final sendo a data de início do<br>novo coordenador. O coordenador vigente será o novo coordenador e o senhor perderá os privilégios de coordenador desta ação. |  |  |  |  |
| DADOS DO COORDENADOR ATUAL                                                                                                    |  |  |  |  |
| Projeto: 2017 - Sistema de Registro da Extensão da UFPB no SIGAA                                                                                                    |  |  |  |  |
| Nome: HUGA CARLA ALVES DE FARIAS                                                                                                    |  |  |  |  |
| Categoria: SERVIDOR                                                                                                    |  |  |  |  |
| Função: COORDENADOR(A)                                                                                                    |  |  |  |  |
| Período: 11/05/2017 a 06/12/2017                                                                                                    |  |  |  |  |
|                                                                                                    |  |  |  |  |
| Dados do novo Coordenador                                                                                                    |  |  |  |  |
| Doce Servidor Técnico-Administrativo                                                                                                    |  |  |  |  |
| Docente: *                                                                                                    |  |  |  |  |
| Função: * COORDENADOR(A)                                                                                                    |  |  |  |  |
| CH Semanal: * horas                                                                                                    |  |  |  |  |
| Data Início: *                                                                                                    |  |  |  |  |
| Alterar Coordenador Cancelar                                                                                                    |  |  |  |  |

O campo inicial será diferenciado conforme a categoria do coordenador, em que o usuário deverá selecionar a aba correspondente ao coordenador *Docente ou Servidor Técnico-Administrativo*, podendo assim ser informado o nome do Docente ou Servidor.

Os demais campos informados são comuns a ambas as categorias. São eles:

→ Função: Selecione a função do membro dentre as opções disponibilizadas pelo sistema;

→CH Semanal: Informe a carga horária semanal do *coordenador* na ação de extensão;

→ Data Início: Digite a data de início.

→ Após informar devidamente os dados necessários, clique em *Alterar Coordenador* para prosseguir com a ação e a mensagem de sucesso a seguir será exibida:

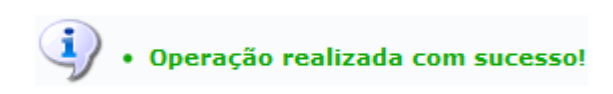

## 3º Imprimir dados do membro

Clicando no ícone , o coordenador poderá realizar a impressão dos dados do membro da equipe. A tela a seguir será exibida pelo sistema:

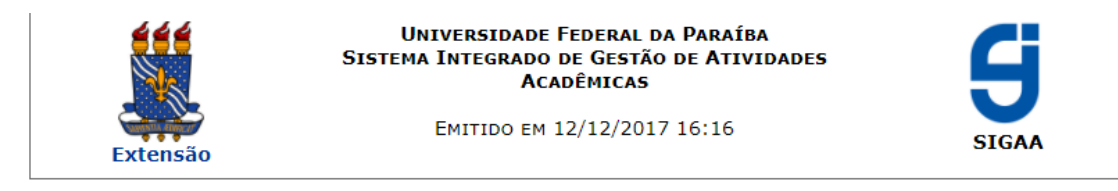

#### VISUALIZAR MEMBRO DA EQUIPE

| Dados do Membro da Equipe                                                                                                    |                                                  |  |  |  |  |
|----------------------------------------------------------------------------------------------------|--------------------------------------------------|--|--|--|--|
| Título da Ação:                                                                                                    | Sistema de Registro da Extensão da UFPB no SIGAA |  |  |  |  |
| Ano da Ação:                                                                                                    | 2017                                             |  |  |  |  |
| Coordenador(a):                                                                                                    | HUGA CARLA ALVES DE FARIAS                       |  |  |  |  |
| Membro da Equipe:                                                                                                    | ARTHUR RICARDO DA SILVA                          |  |  |  |  |
| Categoria:                                                                                                    | DISCENTE                                         |  |  |  |  |
| Função:                                                                                                    | ALUNO(A) BOLSISTA                                |  |  |  |  |
| Ch Semanal:                                                                                                    | 640 hora(s)                                      |  |  |  |  |
| Data Início:                                                                                                    | 11/05/2017                                       |  |  |  |  |
| Data Fim:                                                                                                    | 06/12/2017                                       |  |  |  |  |
|                                                                                                    |                                                  |  |  |  |  |
| Voltar SIGAA   STI - Superintendência de Tecnologia da Informação da UFPB / Cooperação<br>UFRN - Copyright © 2006-2017   sigaa-a.bbn.ufpb.br.sigaa-a   3.3.7 Imprimir |                                                  |  |  |  |  |

| Caso queira imprimir a página gerada, clique em            | ir 📄 |
|------------------------------------------------------------|------|
| Para retornar à página anterior, clique em <b>Voltar</b> . |      |

## 4º Atualizar os dados

Para realizar a modificação dos dados de um membro da ação de extensão, clique no ícone

A seguinte página será exibida:

| D                                           | ados do Membro da Equipe                                  |  |  |  |  |
|---------------------------------------------|-----------------------------------------------------------|--|--|--|--|
| Projeto: Sistema de Registro da Extensão d  | Projeto: Sistema de Registro da Extensão da UFPB no SIGAA |  |  |  |  |
| Período do Projeto: 11/05/2017 a 06/12/2017 | Período do Projeto: 11/05/2017 a 06/12/2017               |  |  |  |  |
| Nome: ARTHUR RICARDO DA SILVA               |                                                           |  |  |  |  |
| Categoria: DISCENTE                         |                                                           |  |  |  |  |
| Função: \star ALUNO(A) BOLSISTA             | T                                                         |  |  |  |  |
| CH Total 🛊 640 horas                        |                                                           |  |  |  |  |
| Data Início: \star 11/05/2017 🛛 🛄           |                                                           |  |  |  |  |
| Data Fim: 🖈 06/12/2017 🔢                    |                                                           |  |  |  |  |
|                                             | Confirmar Alteração Cancelar                              |  |  |  |  |

O usuário poderá alterar os seguintes dados:

→Função: Selecione a função do membro dentre as opções disponibilizadas pelo sistema;

→ Data Início: Insira a data de início no campo especificado;

→ Data Fim: Insira a data fim no campo especificado.

→ Feitas as alterações desejadas, clique em *Confirmar Alteração* e a seguinte mensagem de sucesso da operação será exibida no topo da tela:

• Operação realizada com sucesso!

#### 5º Finalizar membro de uma ação de extensão

Clique no ícone para realizar a finalização do membro de uma ação de extensão. A tela seguinte será apresentada pelo sistema:

| 1                                           | Dados do Membro da Equipe                                 |  |  |  |  |
|---------------------------------------------|-----------------------------------------------------------|--|--|--|--|
| Projeto: Sistema de Registro da Extensão    | Projeto: Sistema de Registro da Extensão da UFPB no SIGAA |  |  |  |  |
| Período do Projeto: 11/05/2017 a 06/12/2017 | Período do Projeto: 11/05/2017 a 06/12/2017               |  |  |  |  |
| Nome: ARTHUR RICARDO DA SILVA               |                                                           |  |  |  |  |
| Categoria: DISCENTE                         |                                                           |  |  |  |  |
| Função: \star ALUNO(A) BOLSISTA             | Y                                                         |  |  |  |  |
| CH Total 🖈 640 horas                        |                                                           |  |  |  |  |
| Data Início: 🖈 11/05/2017                   |                                                           |  |  |  |  |
| Data Fim: 🖈 06/12/2017 🔢                    |                                                           |  |  |  |  |
|                                             | Confirmar Finalização Cancelar                            |  |  |  |  |

Se desejar, altere a Data Fim da participação do membro na ação de extensão.

→ Feito isso, clique em *Confirmar Finalização* e a mensagem de sucesso a seguir será fornecida:

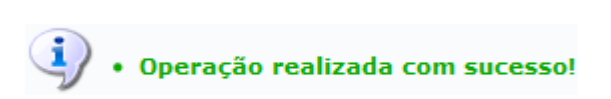

#### 6º Remover Membro

Ao clicar no ícone volta o usuário poderá realizar a **remoção** de um membro de uma ação de extensão. A caixa de diálogo a seguir será fornecida solicitando a confirmação da ação:

Tem certeza que deseja remover este membro da Equipe?

| ОК | Cancelar |
|----|----------|

Clique em *OK* para confirmar a remoção do membro e, em seguida, o sistema irá exibir a mensagem de sucesso abaixo:

• Operação realizada com sucesso!

# 7º Emitir Certificado

Clique no ícone para emitir o *certificado de participação do membro*. O certificado é um arquivo em **formato PDF** que poderá ser salvo no computador do usuário. Após clicar no ícone, a seguinte caixa de diálogo será apresentada ou será automática baixado o PDF:

| Você selecionou abrir:                        |                                                                |  |  |  |  |  |
|-----------------------------------------------|----------------------------------------------------------------|--|--|--|--|--|
| 💋 CERTIFICADO_P                               | CERTIFICADO_PROEX_95387472.pdf                                 |  |  |  |  |  |
| Tipo: Foxit Read<br>Site: http:// siga        | Tipo: Foxit Reader PDF Document<br>Site: http:// sigaa.ufrn.br |  |  |  |  |  |
| O que o Firefox deve fazer?                   |                                                                |  |  |  |  |  |
| <u>Abrir com o:</u>                           | Abrir com o: FoxitReader.Document (aplicativo padrão)          |  |  |  |  |  |
| Ownload                                       | Download                                                       |  |  |  |  |  |
| Memorizar a decisão para este tipo de arquivo |                                                                |  |  |  |  |  |
|                                               | OK Cancelar                                                    |  |  |  |  |  |

Caso opte por "*Abrir com o*" o arquivo com o certificado será aberto automaticamente. Caso baixo o arquivo, localize-o na parte inferior da tela e abra-o. A seguinte tela será aberta:

| L |                                                                                                    |                             |  |  |  |  |  |  |
|---|----------------------------------------------------------------------------------------------------|-----------------------------|--|--|--|--|--|--|
|   | UNIVERSIDADE FEDERAL DA<br>PRÓ-REITORIA DE EXTENSÃO e ASSUN                                                                                                    | PARAÍBA<br>TOS COMUNITÁRIOS |  |  |  |  |  |  |
|   | Certificado                                                                                                    |                             |  |  |  |  |  |  |
|   | Certificamos que, o(a) Discente ARTHUR RICARDO DA SILVA, MATRÍCULA 11517914,<br>participou da Atividade de Extensão SISTEMA DE REGISTRO DA EXTENSÃO DA<br>UFPB NO SIGAA, coordenada pelo(a) Servidor(a) HUGA CARLA ALVES DE FARIAS,<br>promovida pelo(a) PRÓ-REITORIA DE EXTENSÃO E ASSUNTOS COMUNITÁRIOS<br>(PRAC), na função de ALUNO(A) BOLSISTA, com 640 hora(s) de atividades<br>desenvolvidas. A atividade foi realizada no período de 11 de Maio de 2017 a 6 de<br>Dezembro de 2017. |                             |  |  |  |  |  |  |
|   | ORLANDO DE CAVALCANTI VILLAR FILHO                                                                                                    | HUGA CARLA A. DE FARIAS     |  |  |  |  |  |  |
|   | Pró-Reitor Coordenador(a)                                                                                                    |                             |  |  |  |  |  |  |
|   | Código de verificação: <b>2a7d3f093e</b><br>Número do Documento: <b>24596</b><br>Para verificar a autenticidade deste documento acesse <b>/sigaa/documentos</b> , informando a matrícula,<br>data de emissão do documento e o código de verificação.                                                                                                    |                             |  |  |  |  |  |  |

→Caso ainda tenha dúvida, entrar em contato com a COPAC: <u>secretariacopac@hotmail.com</u> (83)3216-7071